# Two (X,N) Lists Statistics Worksheet

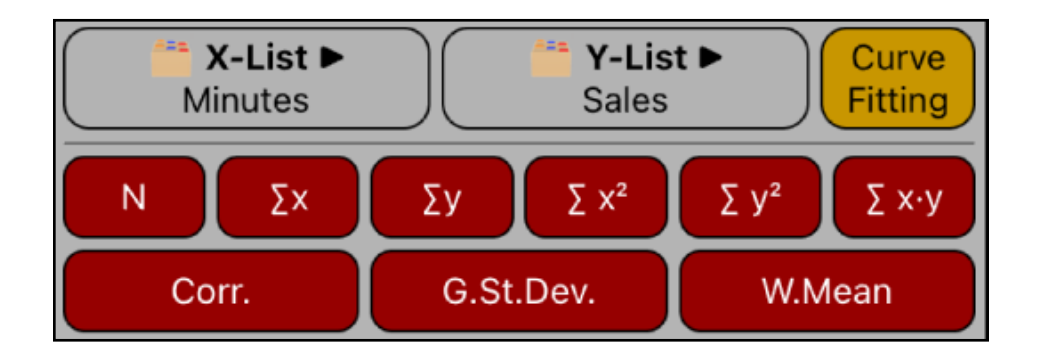

This worksheet allows to perform basic statistic calculations over two previously created lists, which must be in the form of : sample value and its frequency ( a "(X,N) List").

| [ 🚞 X-List ▶]     | Select a previously created (X,N) List for the 'X' variable.          |
|-------------------|-----------------------------------------------------------------------|
| [ 🚞 Y-List ▶]     | Select a previously created (X,N) List for the 'Y' variable.          |
| [ Curve Fitting ] | Opens the "Two (X,N) Lists Curve Fitting" worksheet.                  |
| [N]               | Number of samples in the "X" and "Y" lists (minimum value of both).   |
| [ <b>Σ</b> x ]    | Calculates the sum of the "X" values.                                 |
| [ <b>Σ</b> y ]    | Calculates the sum of the "Y" values.                                 |
| [ <b>∑</b> x² ]   | Calculates the sum of the squares of the "X" values.                  |
| [ <b>Σ</b> y² ]   | Calculates the sum of the squares of the "Y" values.                  |
| [Σ×·y]            | Calculates the sum of the products of "X" and "Y" values.             |
| [ Corr. ]         | Calculates the correlation coefficient of "X" and "Y" values.         |
| [G.St.Dev.]       | Calculates the standard deviation of "X" values with "Y" frequencies. |
| [W. Mean]         | Calculates the weighted mean of the "X" values with "Y" weights.      |

### Example:

For the last six weeks the following data was collected: minutes of advertising purchased in local radio and the corresponding total sales:

| Week | Minutes | Sales   |
|------|---------|---------|
| 1    | 2       | 1.400,0 |
| 2    | 1       | 920,0   |
| 3    | 3       | 1.100,0 |
| 4    | 5       | 2.265,0 |
| 5    | 6       | 2.890,0 |
| 6    | 4       | 2.200,0 |

Create the required data list and calculate all the statistical values included in the menu.

#### Solution :

With the "(X,N) List Editor", create the "Minutes" and "Sales" lists.

#### Creation of the "Minutes" list

| Keys                                                                                                    | Comment                                                                                                    |
|----------------------------------------------------------------------------------------------------|----------------------------------------------------------------------------------------------------|
| [ 📫 List 🕨 ] 🖿 New                                                                                                    | Creates a new empty list.                                                                                                    |
| [ Add ] 2 [ Enter ]<br>[ Add ] 1 [ Enter ]<br>[ Add ] 3 [ Enter ]<br>[ Add ] 5 [ Enter ]<br>[ Add ] 6 [ Enter ]<br>[ Add ] 4 [ Enter ] | Enters the Minutes #1 in the list.<br>Enters the Minutes #2 in the list.<br>Enters the Minutes #3 in the list.<br>Enters the Minutes #4 in the list.<br>Enters the Minutes #5 in the list.<br>Enters the Minutes #6 in the list. |
| [ 🚞 List 🕨 ] 📝 Name                                                                                                    | Shows a Name entry form to name the list                                                                                                    |
| Type "Minutes" <b>[ Done ]</b>                                                                                                    | Name the list "Minutes"                                                                                                    |
| [ Save ]                                                                                                    | Save the "Minutes" list                                                                                                    |

## Creation of the "Sales" list

| [ 🚞 List 🕨 ] 🖿 New                                                                                                    | Creates a new empty list.                                                                                                    |
|----------------------------------------------------------------------------------------------------|----------------------------------------------------------------------------------------------------|
| [ Add ] 1400 [ Enter ]<br>[ Add ] 920 [ Enter ]<br>[ Add ] 1100 [ Enter ]<br>[ Add ] 2265 [ Enter ]<br>[ Add ] 2890 [ Enter ]<br>[ Add ] 2200 [ Enter ] | Enters the Minutes #1 in the list.<br>Enters the Minutes #2 in the list.<br>Enters the Minutes #3 in the list.<br>Enters the Minutes #4 in the list.<br>Enters the Minutes #5 in the list.<br>Enters the Minutes #6 in the list. |
| [ 🚞 List 🕨 ] 📝 Name                                                                                                    | Shows a Name entry form to name the list                                                                                                    |
| Type "Sales" <b>[ Done ]</b>                                                                                                    | Name the list "Sales"                                                                                                    |
| [ Save ]                                                                                                    | Save the "Sales" list                                                                                                    |

Now, perform the required statistics calculations:

| [ <u>篇</u> X-List ▶] | Select the "Minutes" list for "X" variable.                            |
|----------------------|------------------------------------------------------------------------|
| [ 🚞 Y-List ▶]        | Select the "Sales" list for "Y" variable.                              |
| [ Corr. ]            | Calculates correlation. $\mathbf{R}^2 = 0.94$                          |
| [G.St.Dev.]          | Calculates the standard deviation. G.SD = 1.63                         |
| [ W. Mean ]          | Calculates the weighted mean. W.Mean = 4.13                            |
| [N]                  | Calculates the Number of samples. $N = 6$                              |
| [ ∑x ]               | Calculates the sum of the 'Minutes'. $\Sigma x = 21.00$                |
| [ <b>Σ</b> y ]       | Calculates the sum of the 'Sales'. $\Sigma y = 10,775.00$              |
| [ <b>∑</b> x² ]      | Calculates 'Minutes' sum of squares. $\Sigma x^2 = 91.00$              |
| [ Σy <sup>2</sup> ]  | Calculates 'Sales' sum of squares. $\Sigma y^2 = 22,338,725.00$        |
| [ <b>Σ</b> ×·y ]     | Calculates 'Minutes' times 'Sales' sum. $\Sigma x \cdot y = 44,485.00$ |